Para bom funcionamento do Anexo P3 é necessário permitir a execução de Macros.

## Como permitir a execução de Macros

> <u>Se estiver a usar Excel 2007</u> siga o seguinte procedimento:

1. No ficheiro Excel, selecione o BOTÃO DO OFFICE (botão redondo no canto superior esquerdo)

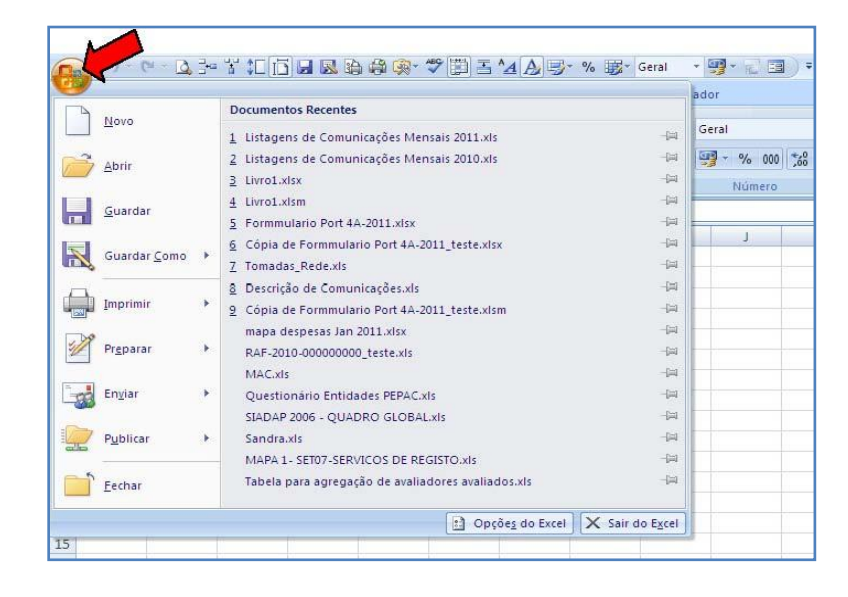

2. Em baixo, ao centro, selecione OPÇÕES DO EXCEL

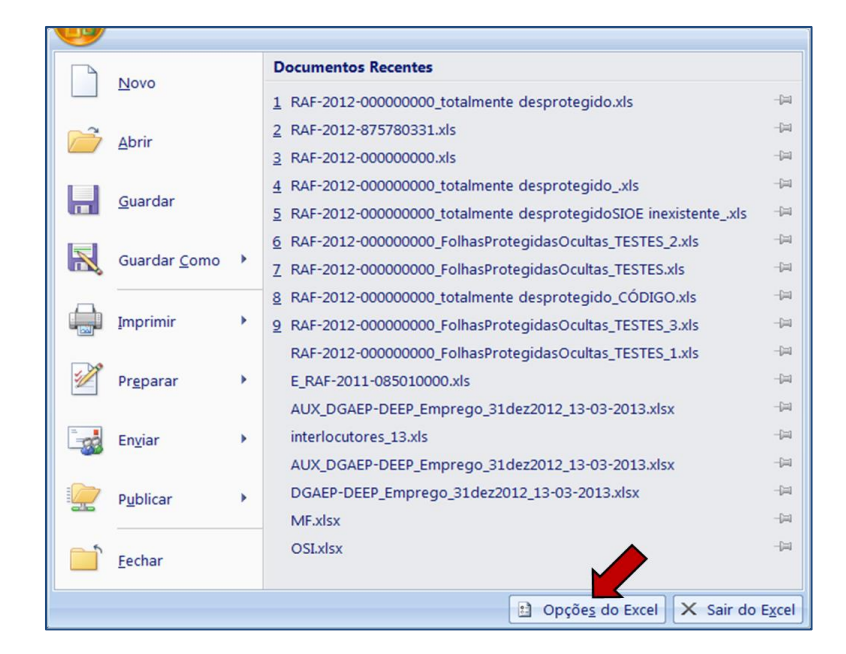

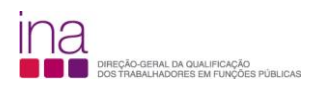

3. Na barra do lado esquerdo selecione CENTRO DE FIDEDIGNIDADE

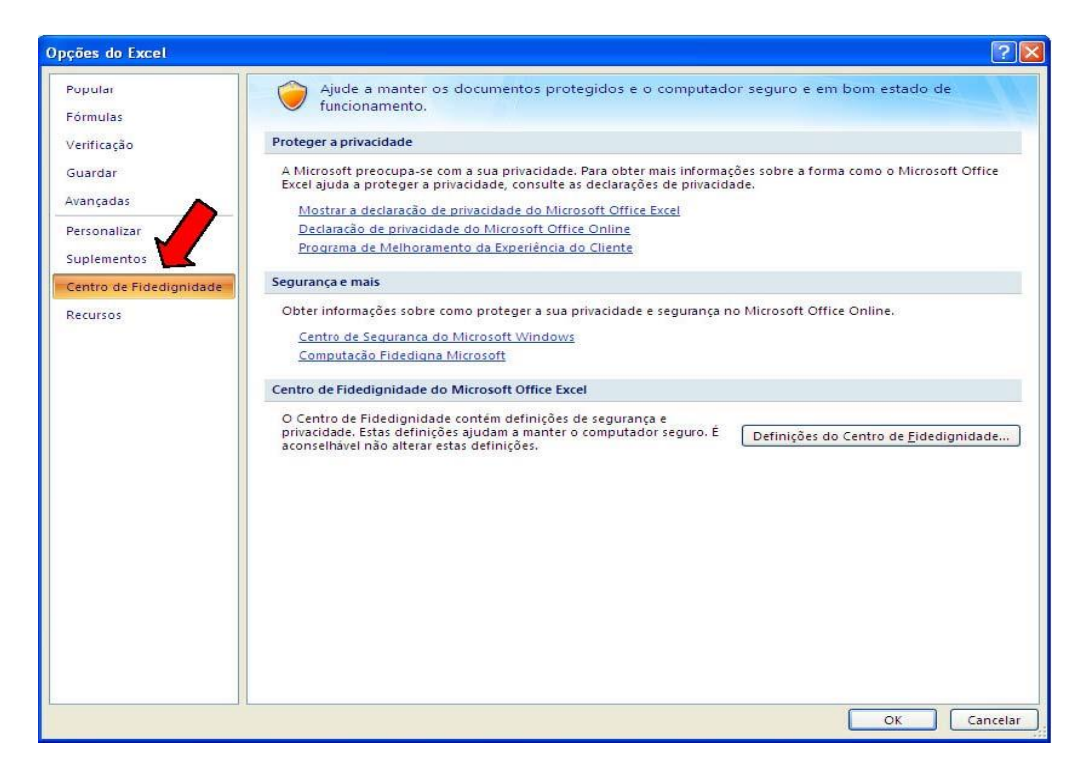

## 4. Selecione DEFINIÇÕES DO CENTRO DE FIDEDIGNIDADE

| Opções do Excel             | 2                                                                                                    |
|-----------------------------|----------------------------------------------------------------------------------------------------|
| Popular<br>Fórmulas         | Ajude a manter os documentos protegidos e o computador seguro e em bom estado de<br>funcionamento.                                                                                                    |
| Verificação                 | Proteger a privacidade                                                                                                    |
| Guardar<br>Avançadas        | A Microsoft preocupa-se com a sua privacidade. Para obter mais informações sobre a forma como o Microsoft Office<br>Excel ajuda a proteger a privacidade, consulte as declarações de privacidade.<br>Mostrar a declaração de privacidade do Microsoft Office Excel                                                                                                    |
| Personalizar<br>Suplementos | Declaração de privacidade do Microsoft Office Online<br>Programa de Melhoramento da Evperiência do Cliente                                                                                                    |
| Centro de Fidedignidade     | Segurança e mais                                                                                                    |
| Recursos                    | Obter Informações sobre como proteger à sua privacidade é segurança no Microsoft Office Online.<br><u>Centro de Segurança do Microsoft Windows</u><br><u>Computação Exterior da Microsoft Office Excel</u><br>O Centro de Fidedignidade contém definições de segurança e<br>privacidade. Estas definições ajudam a menter o computador seguro. É<br>aconselhavel não alterar estas definições. |
|                             | OK Cancelar                                                                                                    |

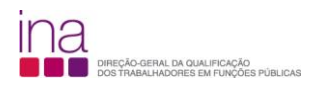

5. Na barra da esquerda selecione DEFINIÇÕES DAS MACROS

| Centro de Fidedignidade                                                                                                    |                                                                                                    | ? 🔀     |
|----------------------------------------------------------------------------------------------------|----------------------------------------------------------------------------------------------------|---------|
| Centro de Fidedignidade<br>Fabricantes Fidedignos<br>Localizações Fider<br>Definições da ex<br>Definições da Macros<br>Barra de Mensagens<br>Conteúdo Externo<br>Opções de Privacidade | Definições das Macros         Para macros em documentos não pertencentes a uma localização fidedigna:         O besactivar todas as macros com notificação         O peactivar todas as macros com notificação         O peactivar todas as macros com notificação         O peactivar todas as macros com notificação         O peactivar todas as macros com notificação         O peactivar todas as macros com notificação         O peactivar todas as macros (não recomendado; poderá ser executado um código potencialmente perigoso)         Definições de Macros do Programador         Accesso fidedigno ao modelo de objecto do projecto ½BA |         |
|                                                                                                    |                                                                                                    |         |
|                                                                                                    | ок                                                                                                    | ancelar |

6. Deve selecionar ACTIVAR TODAS AS MACROS

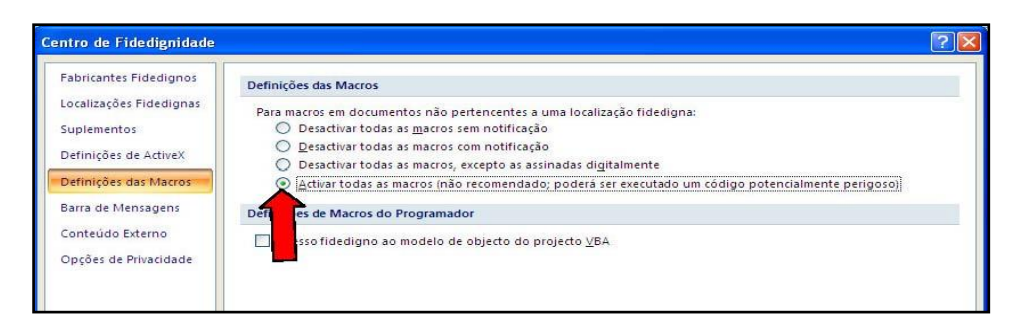

7. Selecione Ok, encerre o Excel

| ntro de Fidedignidade  |                                                                                                    | ?   |
|------------------------|----------------------------------------------------------------------------------------------------|-----|
| abricantes Fidedignos  | Definições das Macros                                                                                                    |     |
| ocalizações Fidedignas | Para macros em documentos não pertencentes a uma localização fidedirma:                                                                                                    |     |
| uplementos             | 🔘 Desactivar todas as <u>m</u> acros sem notificação                                                                                                    |     |
| efinições de ActiveX   | Desactivar todas as macros com notificação                                                                                                    |     |
| efinições das Macros   | <ul> <li>Desactivar todas as macros, excepto as assinadas digitalmente</li> <li>Activar todas as macros (não recomendado: poderá ser executado um código potencialmente perigoso)<sup>1</sup></li> </ul> |     |
| arra de Mensagens      |                                                                                                    |     |
|                        | Definições de Macros do Programador                                                                                                    |     |
| onteudo Externo        | Acesso fidedigno ao modelo de objecto do projecto VBA                                                                                                    |     |
| pções de Privacidade   |                                                                                                    |     |
|                        |                                                                                                    |     |
|                        |                                                                                                    |     |
|                        |                                                                                                    |     |
|                        |                                                                                                    |     |
|                        |                                                                                                    |     |
|                        |                                                                                                    |     |
|                        |                                                                                                    |     |
|                        |                                                                                                    |     |
|                        |                                                                                                    |     |
|                        |                                                                                                    |     |
|                        |                                                                                                    |     |
|                        |                                                                                                    |     |
|                        |                                                                                                    |     |
|                        |                                                                                                    |     |
|                        |                                                                                                    |     |
|                        |                                                                                                    |     |
|                        |                                                                                                    |     |
|                        |                                                                                                    | _   |
|                        | OK Canc                                                                                                    | ala |

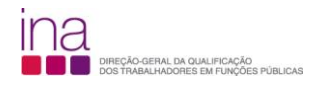

## > <u>Se estiver a usar Excel 2010</u> siga o seguinte procedimento:

1. Clique no separador FICHEIRO

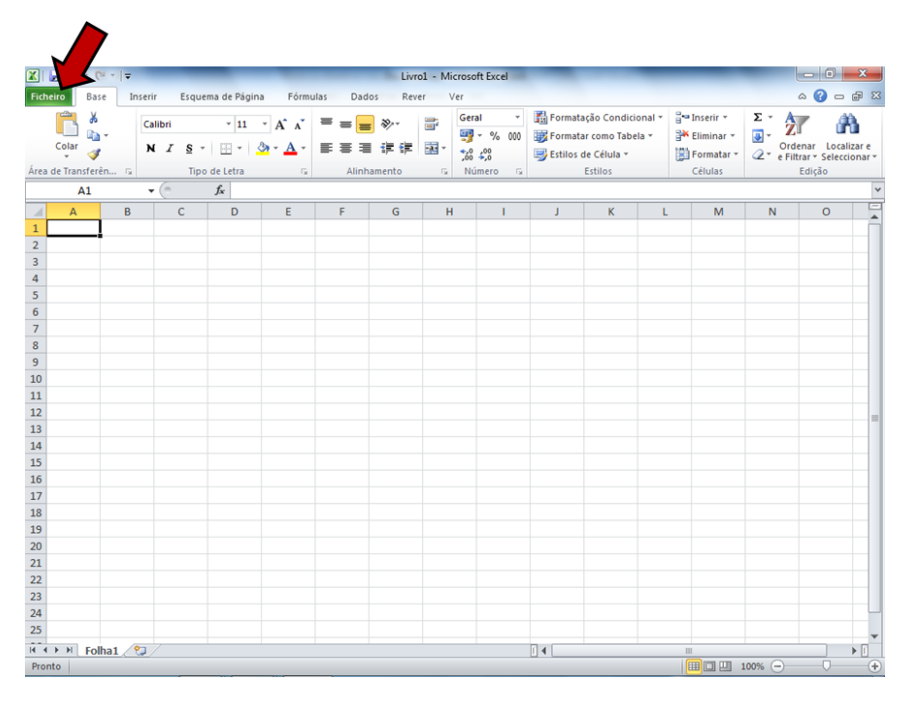

## 2. Clique em OPÇÕES

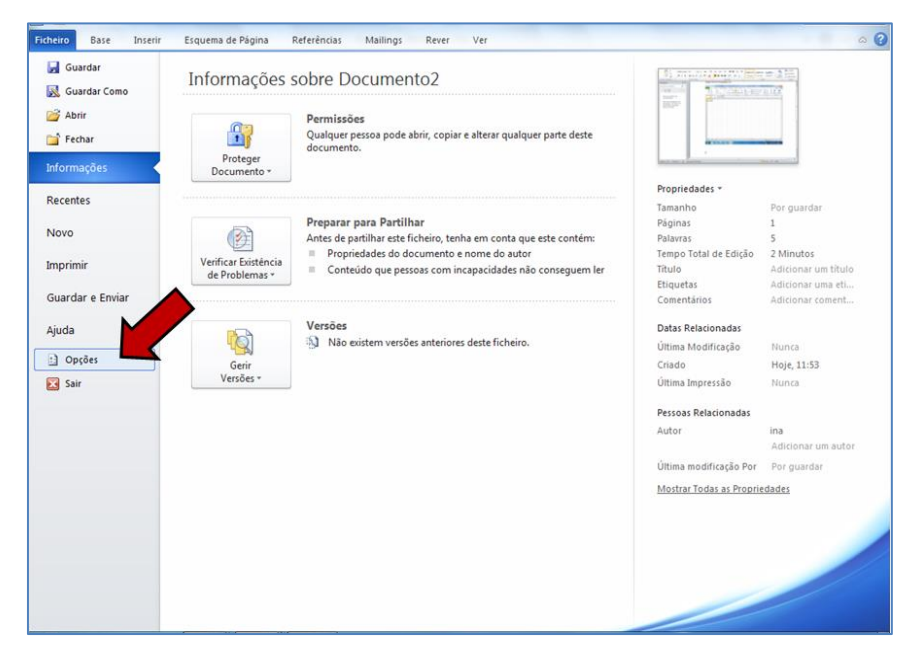

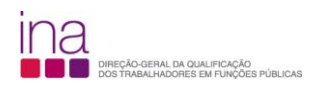

 Clique em CENTRO DE FIDEDIGNIDADE (1) e, em seguida clique em DEFINIÇÕES DO CENTRO DE FIDEDIGNIDADE (2)

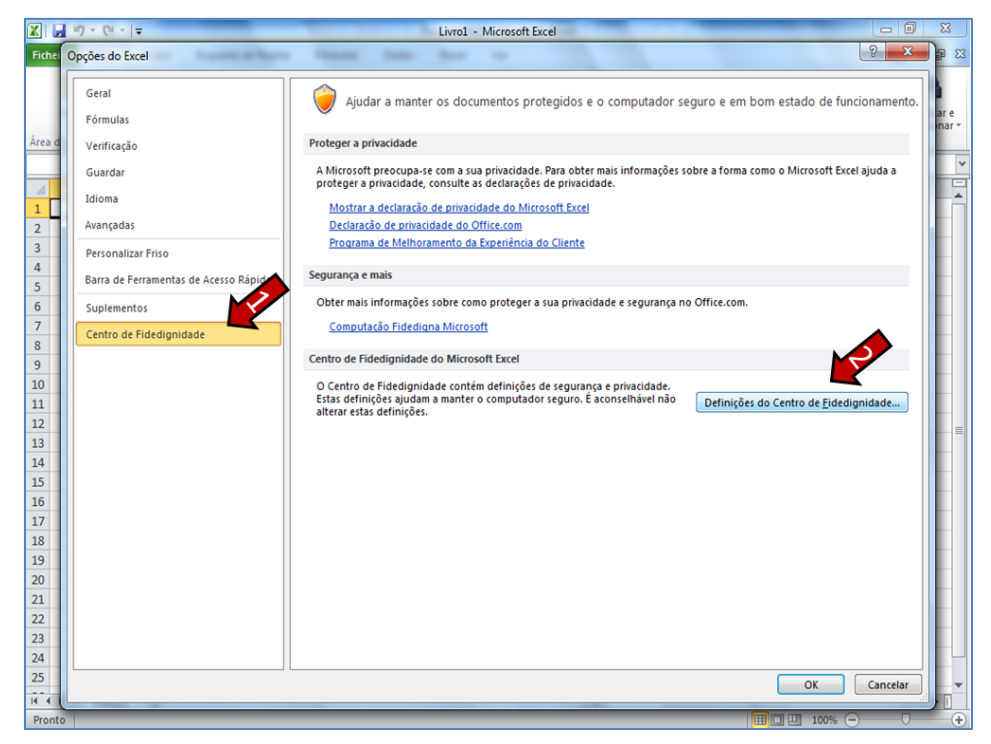

4. No CENTRO DE FIDEDIGNIDADE, clique em DEFINIÇÕES DAS MACROS (1), em seguida clique em ACTIVAR TODAS AS MACROS (2), e por final clique em OK (3)

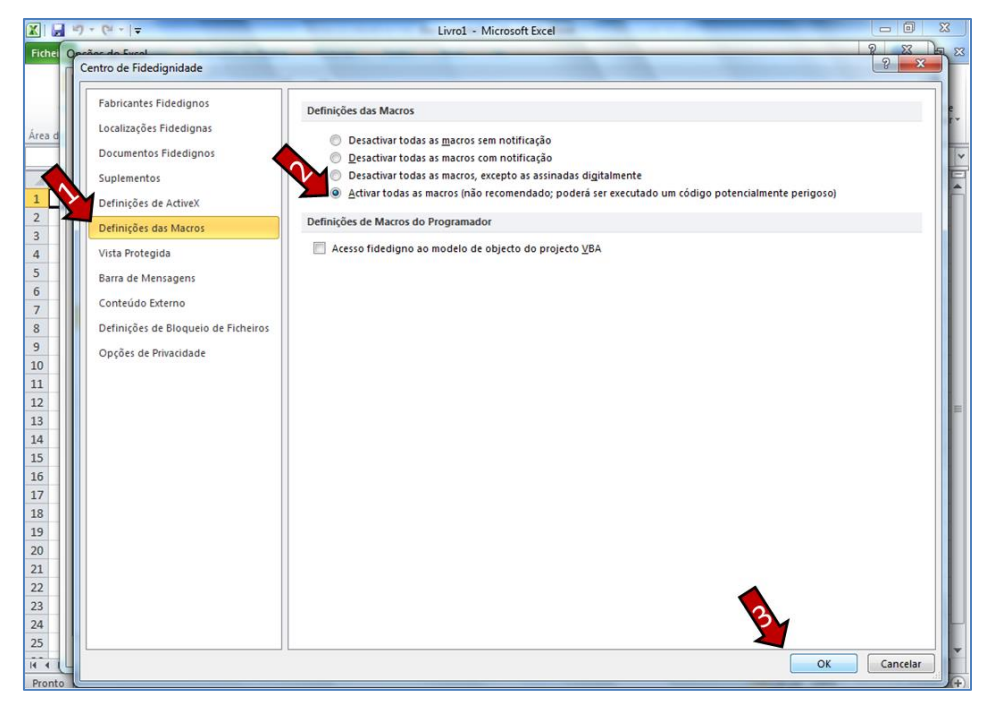

5. Encerre o Excel.